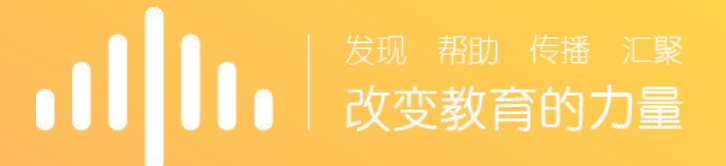

#### 智慧树教师端

操作指引

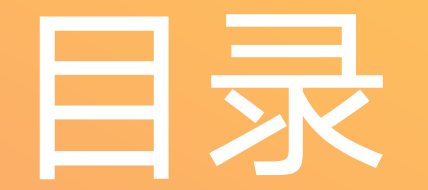

## 01 登陆说明

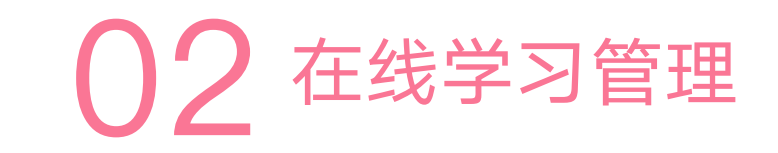

03 成绩导出

04 手机app"知到一教师版"

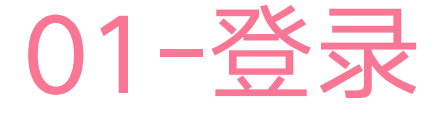

 ▶ 进入智慧树官网:www.zhihuishu.com,点击右上角使用手机 号登陆,账号为**手机号**,初始密码为"123456";已有账号忘 记密码的老师自己点击"忘记密码"短信找回即可
 ▶ 手机"知到-教师版"App登陆

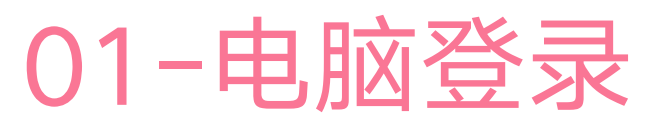

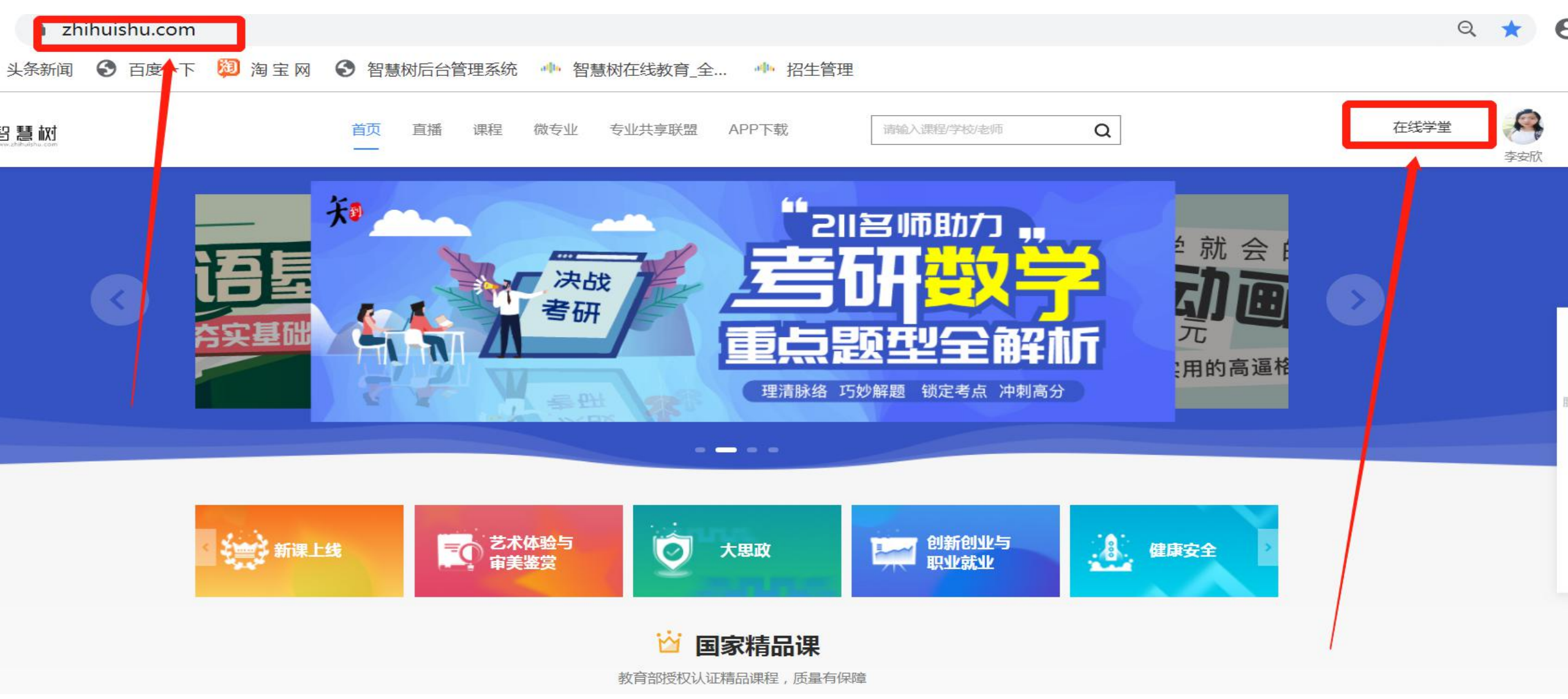

#### > 进入登录状态后, 点击姓名下方的"在线学堂"即可

### 01-电脑登录

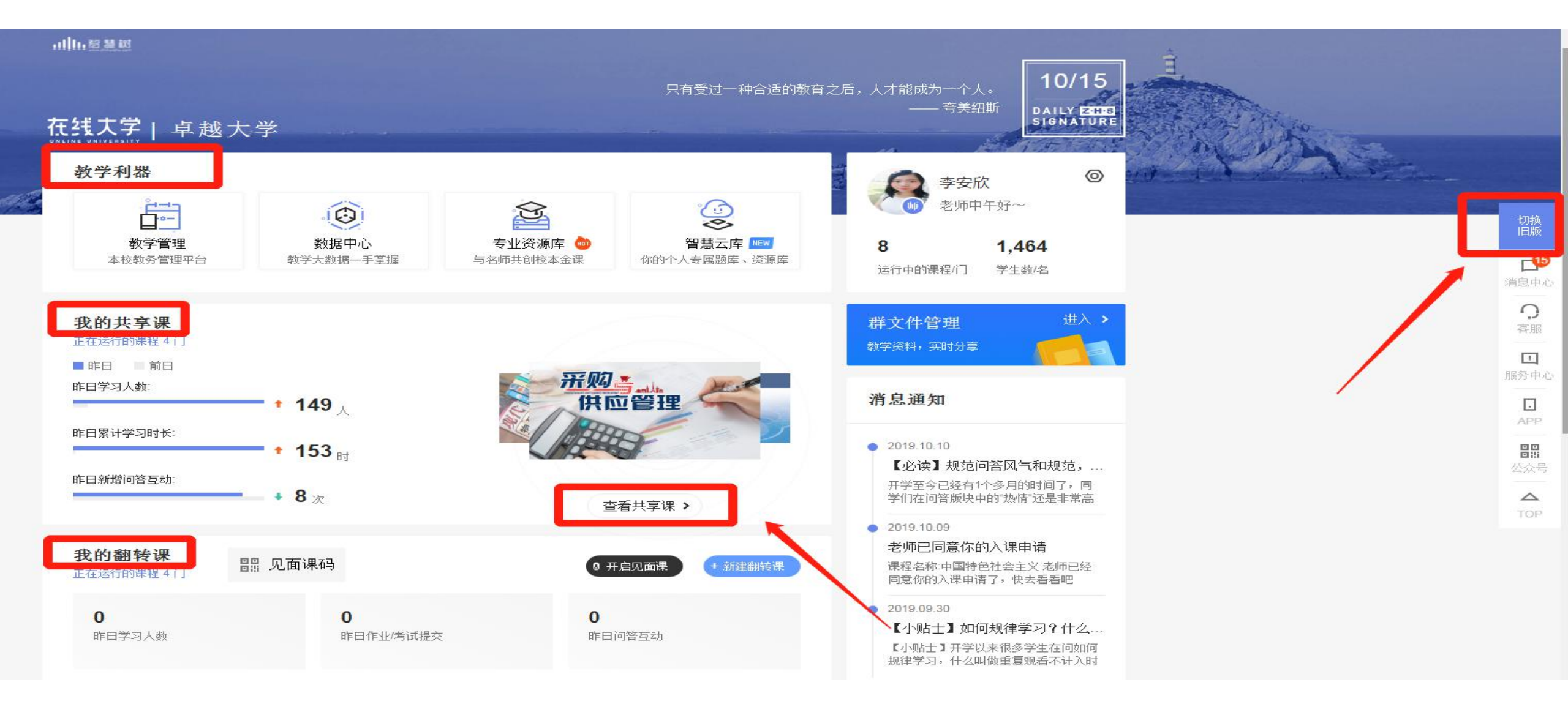

> 共享课直接点击右中间的"查看更多共享课"或者点击右上角的"切换旧版"

#### 02 - 在线学习管理

老师可通过教师端"学习 进度"栏目对学生的学习行 为进行监督管理,对于进度 落后的学生可通过该栏目的 "督促"按钮发送督促信 息,学生会在Web端、App 端收到相应学习督促通知。

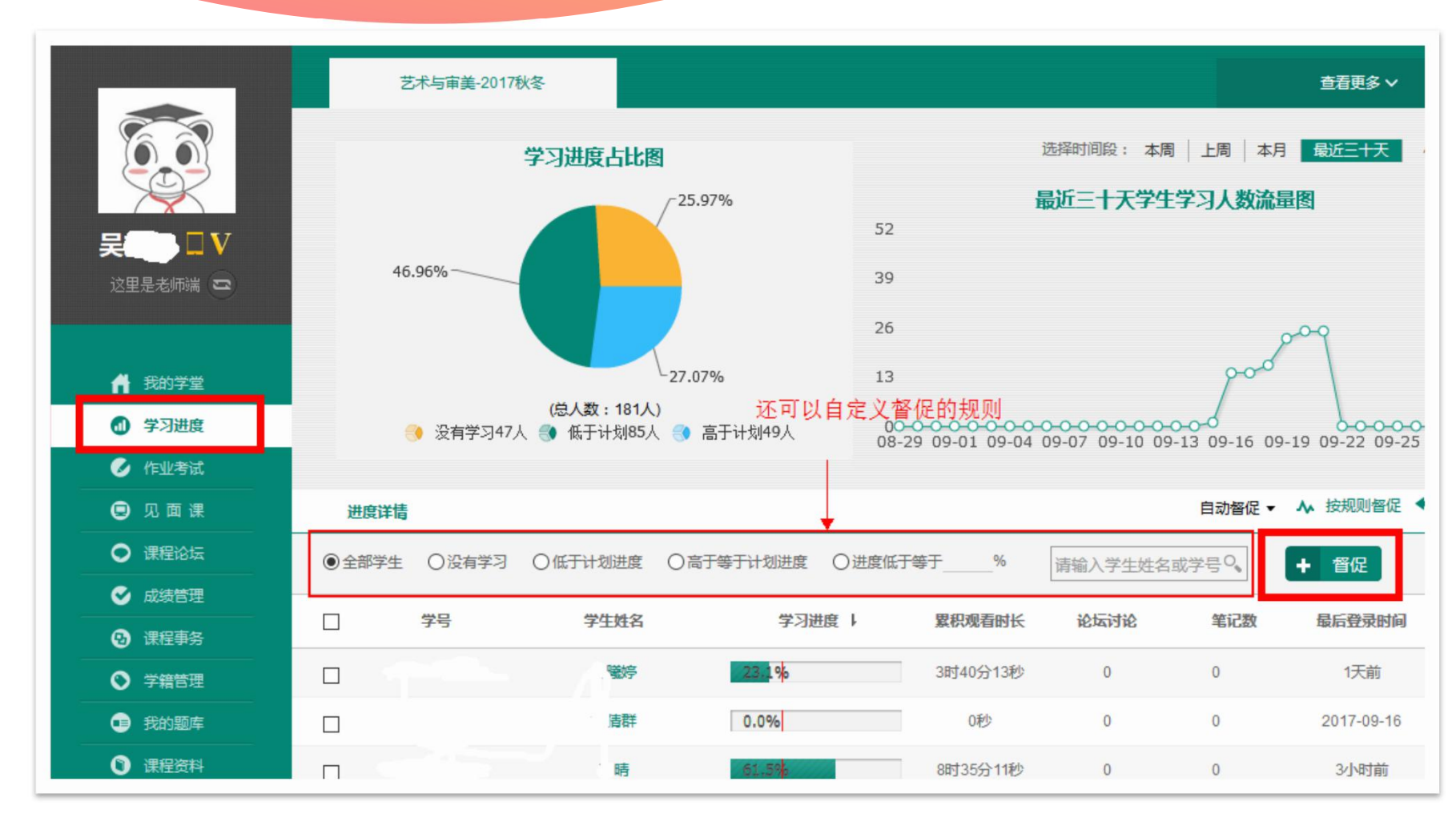

#### 02-作业考试查看批阅

- 通过"作业考试"栏目可 查看本课程所有章节测试 的完成情况。
- ➤ 如设置有主观题的课程可 通过"批阅"按钮进行在 线批阅。客观题系统自动 批阅。
- ▶ 点击"试卷详情"即可观 看本章节测试具体题目。

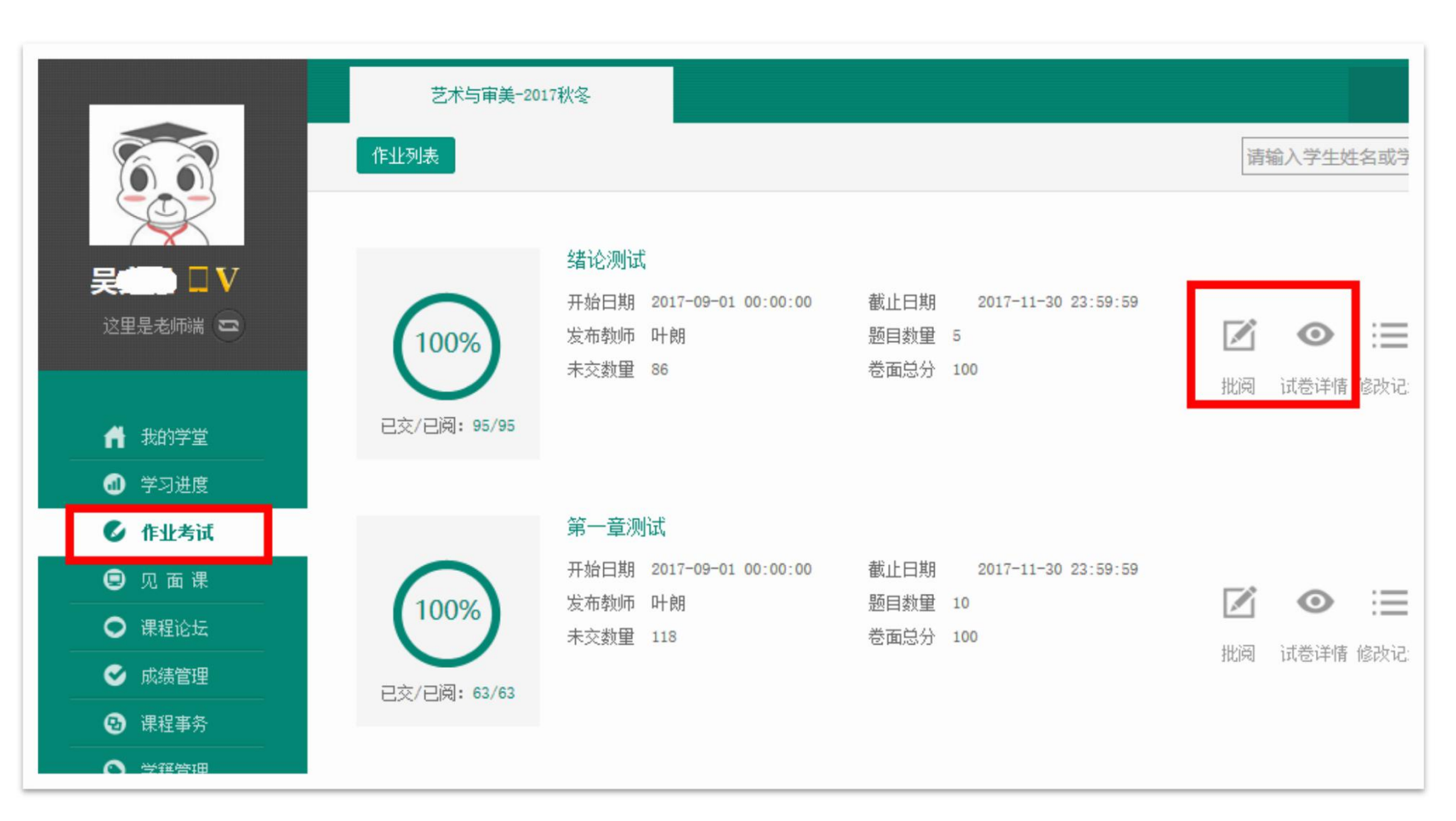

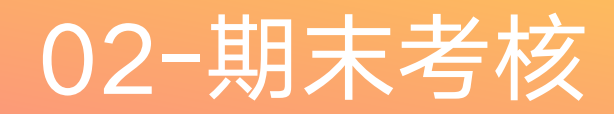

- 智慧树课程期末考试需在规定 时间段内完成
- ▶ 点击"**作业考试**"栏目,下拉 至最后即为考试试卷
- 如课程皆为客观题,系统会总
  阅卷;如考试题目为主观题,
  则需要老师手动批阅。

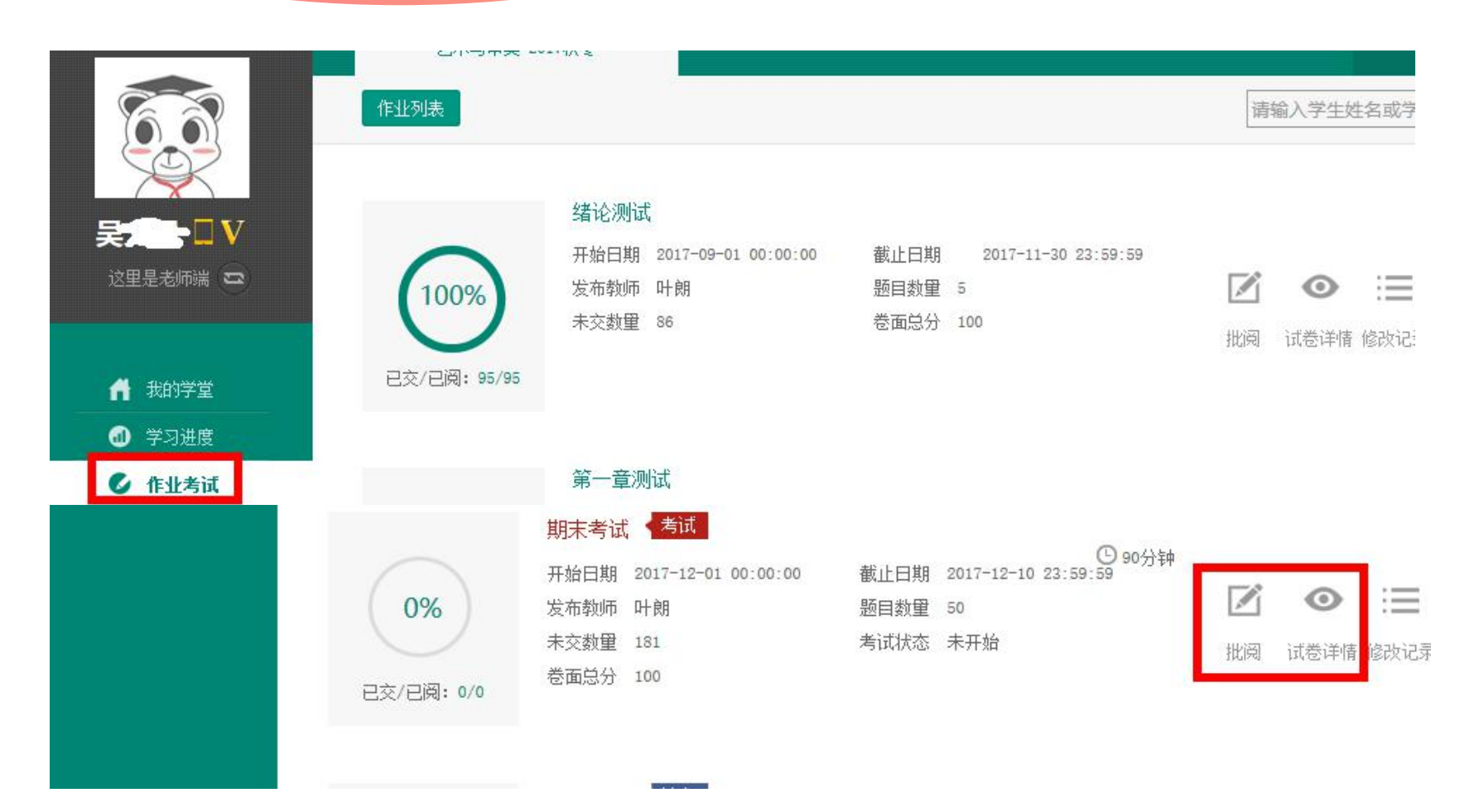

#### 03-成绩管理与导出

- ▶ 通过"成绩管理"栏目, 点击"成绩规则"可查看 该课程成绩比例。
- ▶ 通过"成绩管理"栏目, 点击"班级名称"可查看 每个学生的详细得分情况 及"编辑"学生成绩,并 可通过"导出成绩"按钮, 导出课程成绩。
- ▶ 亦可统一由子系统管理员 导出。

| 🖉 作业考试                       | <=19       | 20-39 | 40-59 | 60-79  | >=80    |      |      |      |     |     |        |
|------------------------------|------------|-------|-------|--------|---------|------|------|------|-----|-----|--------|
| 😨 见面课                        |            |       |       |        |         |      |      |      |     |     |        |
| ● 课程论坛                       |            |       | 〇未发布  | 6 〇已发布 | 班级 > 请输 | 入关键字 | ° 🔽  | 发布成绩 | 成绩规 | 则   | → 导出表格 |
| 🔮 成绩管理                       | □ 班级名称     | 辅导老师  | 学生总数  | 学习进度   | 章测试     | 见面课  | 期末考试 | 论坛得分 | 最终  | 状态  | 操作     |
| <ul><li>  日 課程事务  </li></ul> | □ 华南师范大学艺术 | 吴文星,  | 181   |        |         |      |      |      |     | 未发布 | 查看     |
| ♥ 学籍管理                       |            |       |       |        |         |      |      |      |     |     |        |

| 9 见面课  |      |           |      |     |      |         |        |         |
|--------|------|-----------|------|-----|------|---------|--------|---------|
| 课程论坛   |      |           |      |     | 班级 ~ | 请输入关键字  |        | → 导出表格  |
| 成绩管理   | 学号   | 学生姓名      | 学习进度 | 章测试 | 见面课  | 期末考试    | 论坛得分   | 最终⑦     |
| 课程事务   | 201* | 陈,        | 6    | 1   | 5考试  | 结束后两天内可 | 手动编辑成绩 | 12[编辑]  |
| ) 学籍管理 | 201. | ≶」債₱₺     | 0    | 0   | 5    | 0       | 0      | 5[编辑]   |
| 我的题库   | 201  | Ť! i      | 15   | 9   | 5    | 0       | 0      | 29 [编辑] |
| 课程资料   | 20   | 24248° +; | 0    | 0   | 5    | 0       | 0      | 5[编辑]   |
| 招生管理   | 51.  |           | 0    | 6   | 5    | 0       | 0      | 10 [编辑] |
| 屋井 、,  | 20.  | , .07. –  | 0    | U.  | 5    | U       | U      |         |

# 04 知到-教师版 App 下载与使用

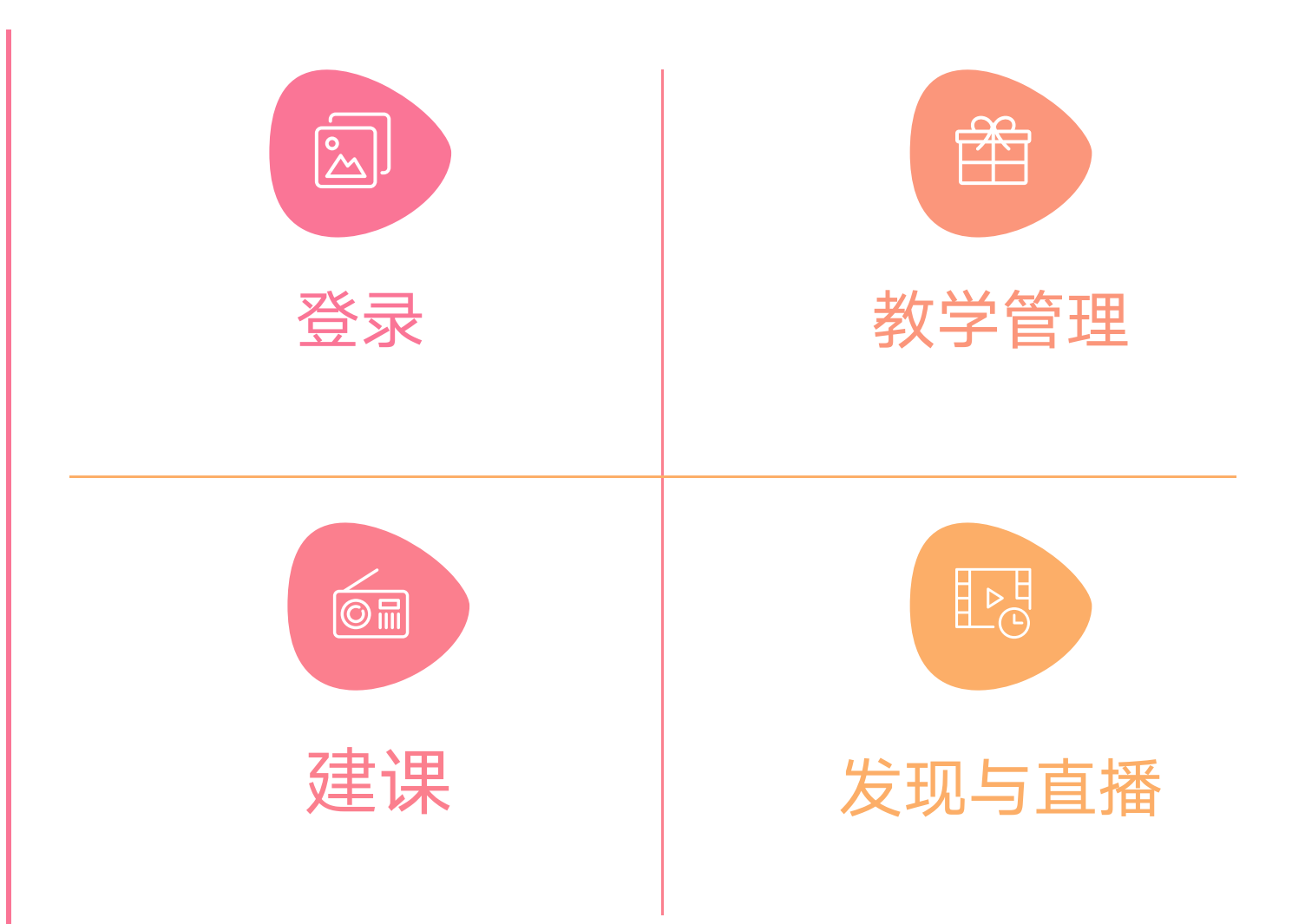

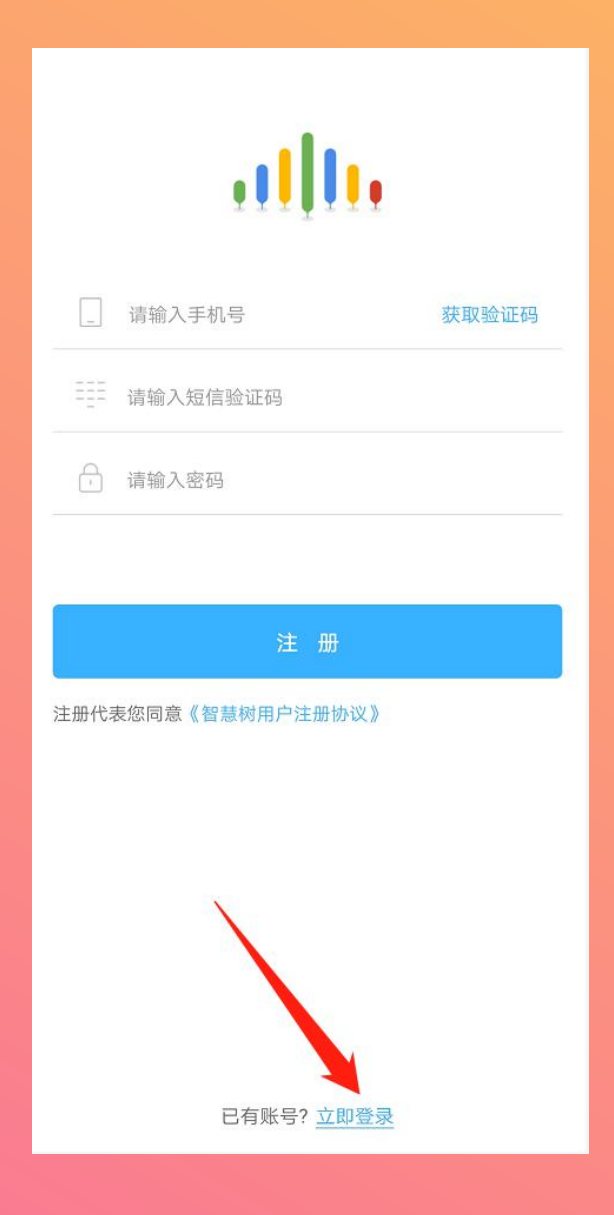

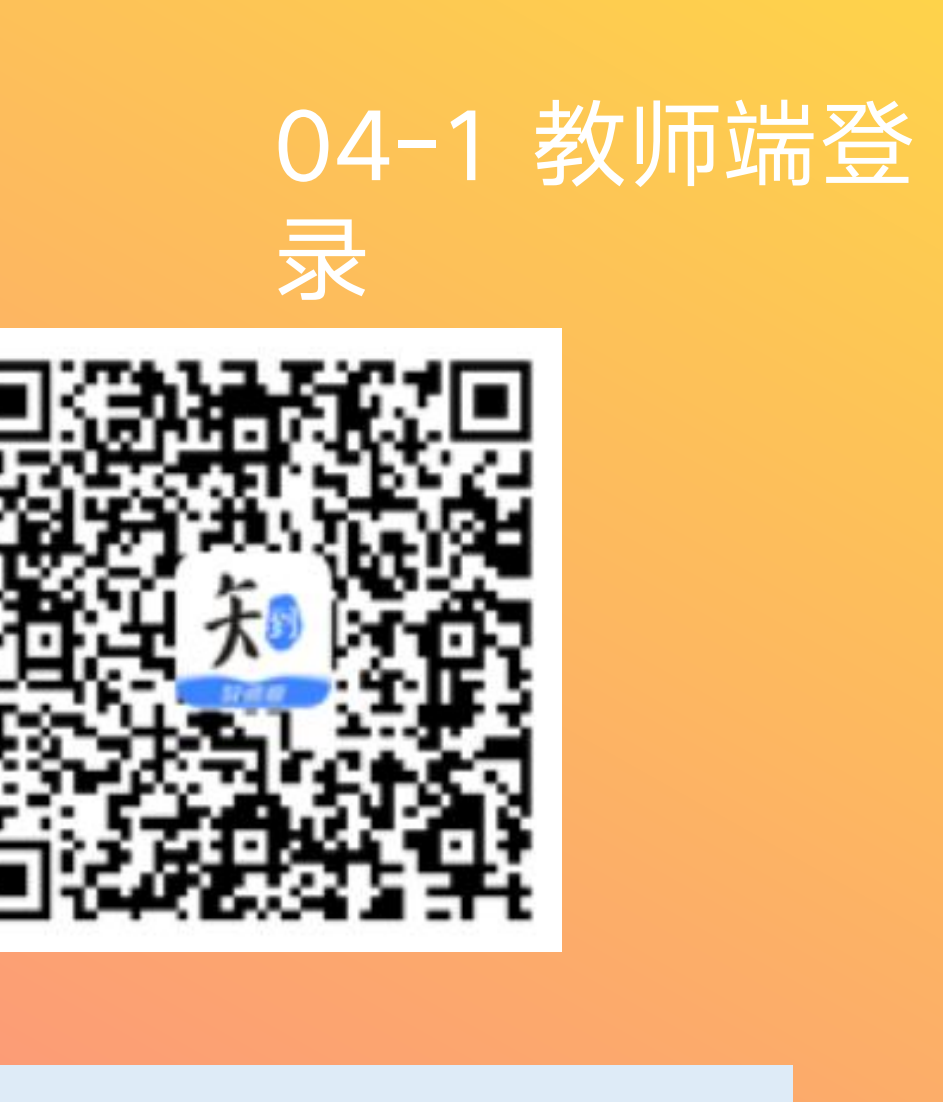

1.应用市场下载【知到一教师版】 APP, 安装 成功后打开,选择已有账号,立即登录, 账号 为手机号,初始密码123456。

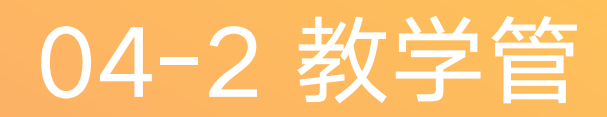

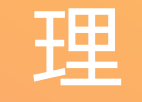

- 点击"课程"可查看目前学生的人数、学习进度、批阅主观题试卷、事务处理、见面课管理、论坛参与、观看教学视频,和查阅课程主页。
- ▶ 所有数据均与Web端同步。

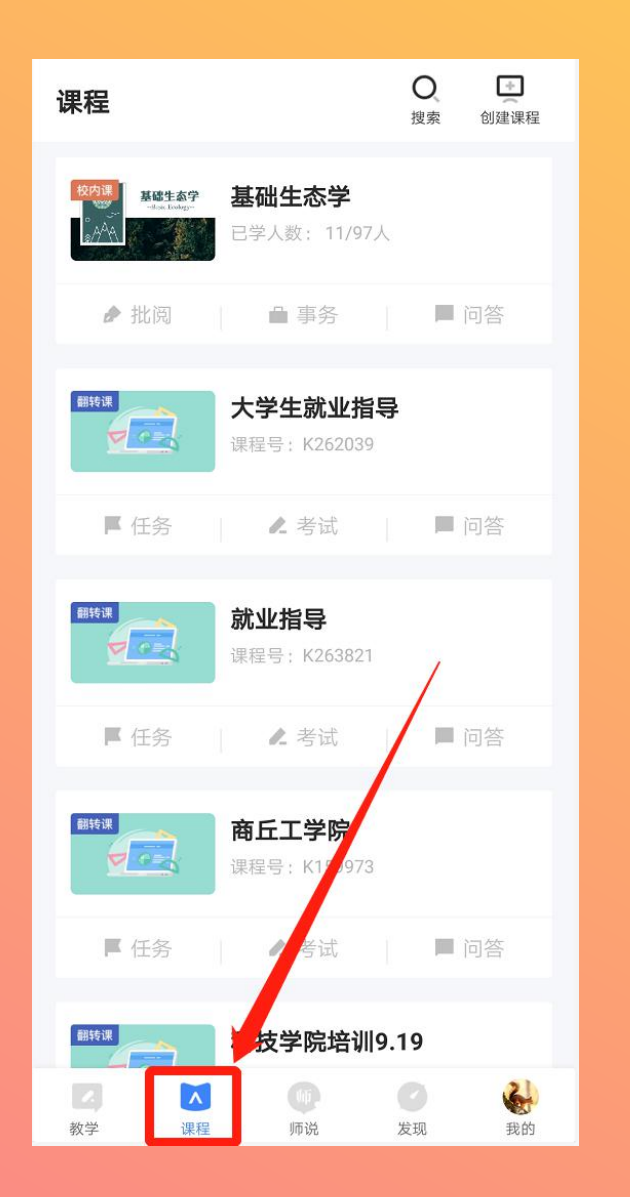

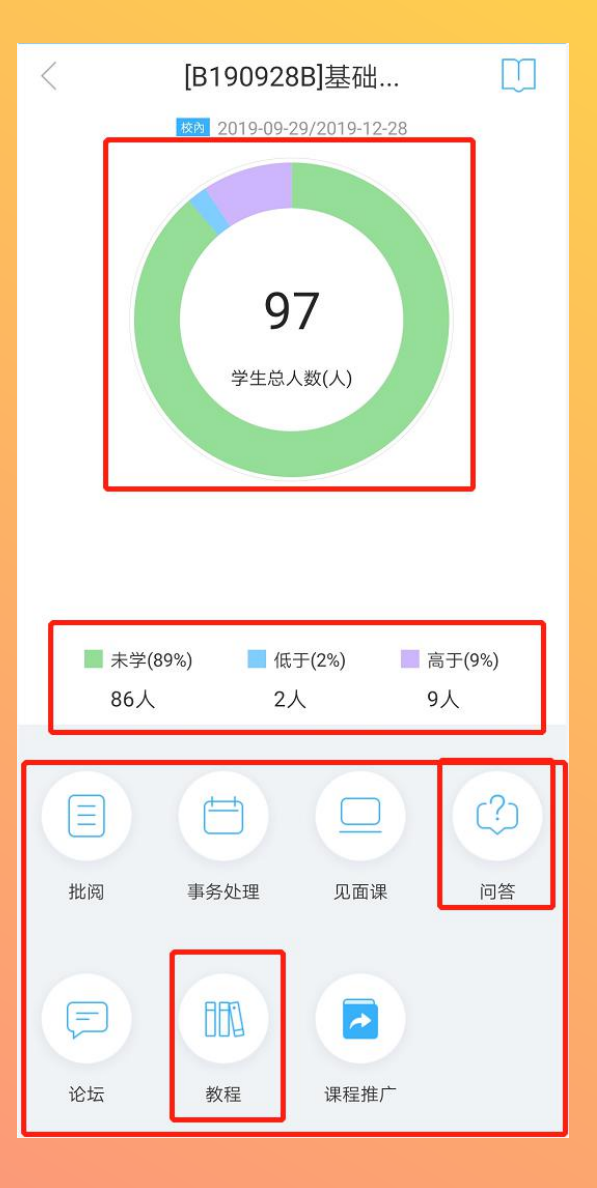

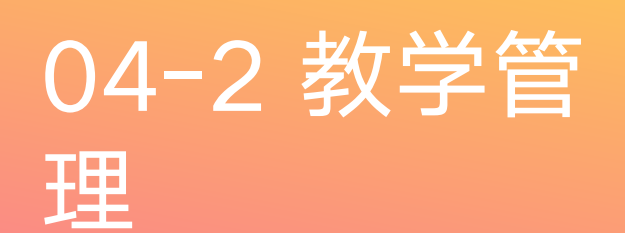

▶ 点击人数进去,可查询 学生学习进度更具体的 数据。

▶ 点击"查看详情"可查 看每位学生的学习进度 情况,低于学习进度的 可进行<mark>督促。</mark>

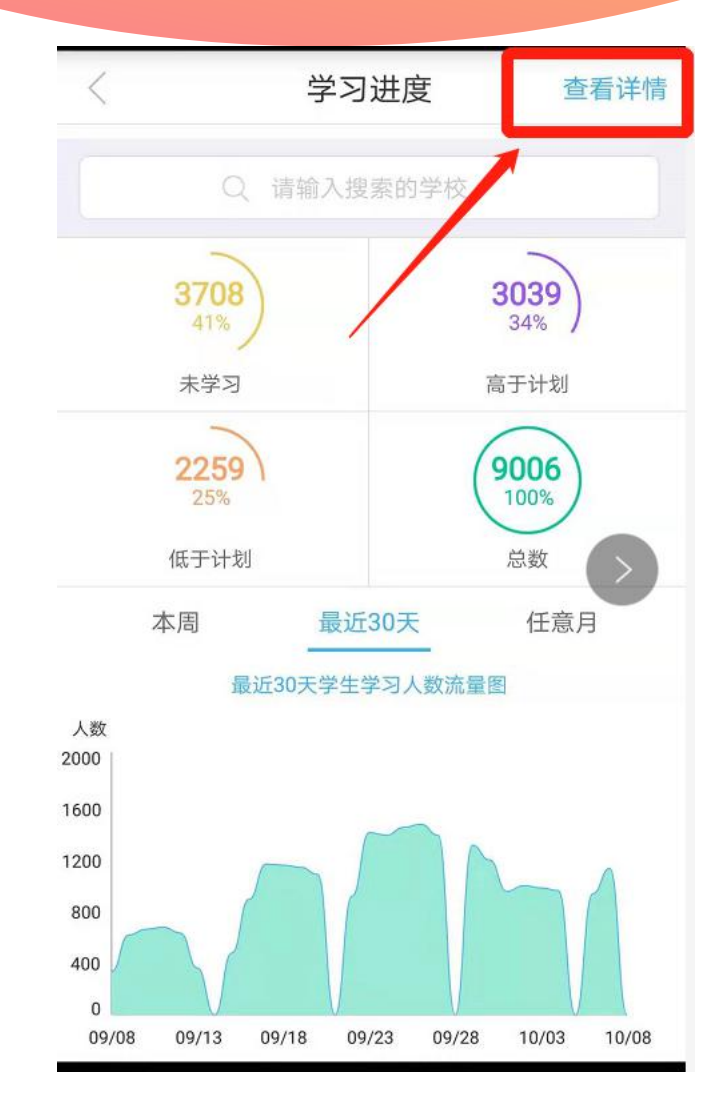

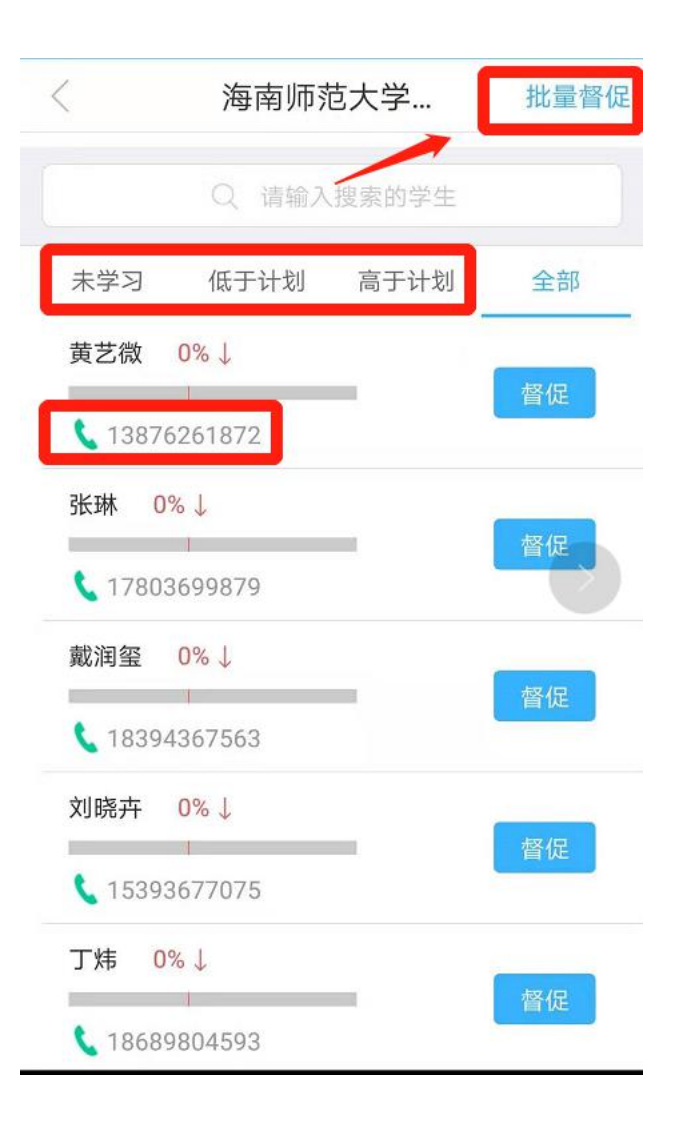

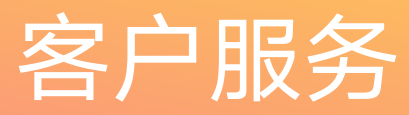

- ▶ 有任何疑问可咨询智慧树平 台首页在线客服。
- ▶ 更多平台使用操作说明请点
  击图中红色框所示客户服务
  中心。观看学生/教师操作说
  明。
- ▶ 亦可直接联系本校智慧树工 程师。

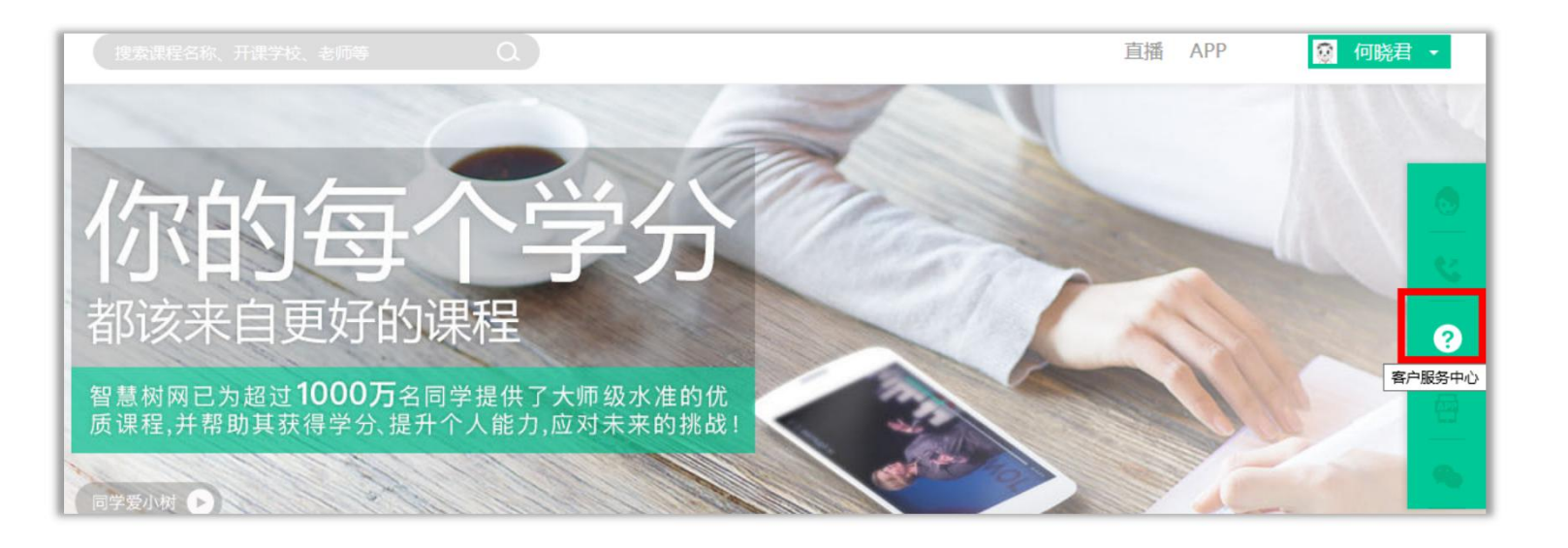

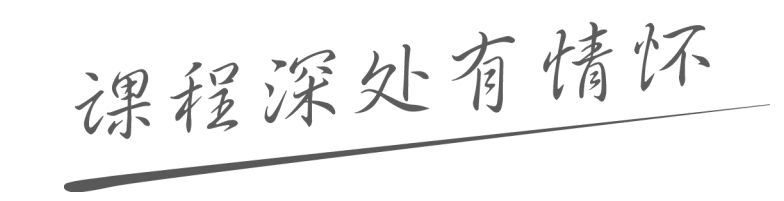

#